# **Smart Home System**

Building and programming an electronic system with a night-light and motionactivated burglar alarm.

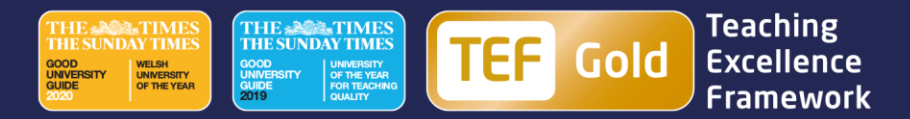

#### **BRONZE Challenge:**

#### **Build the below circuit:**

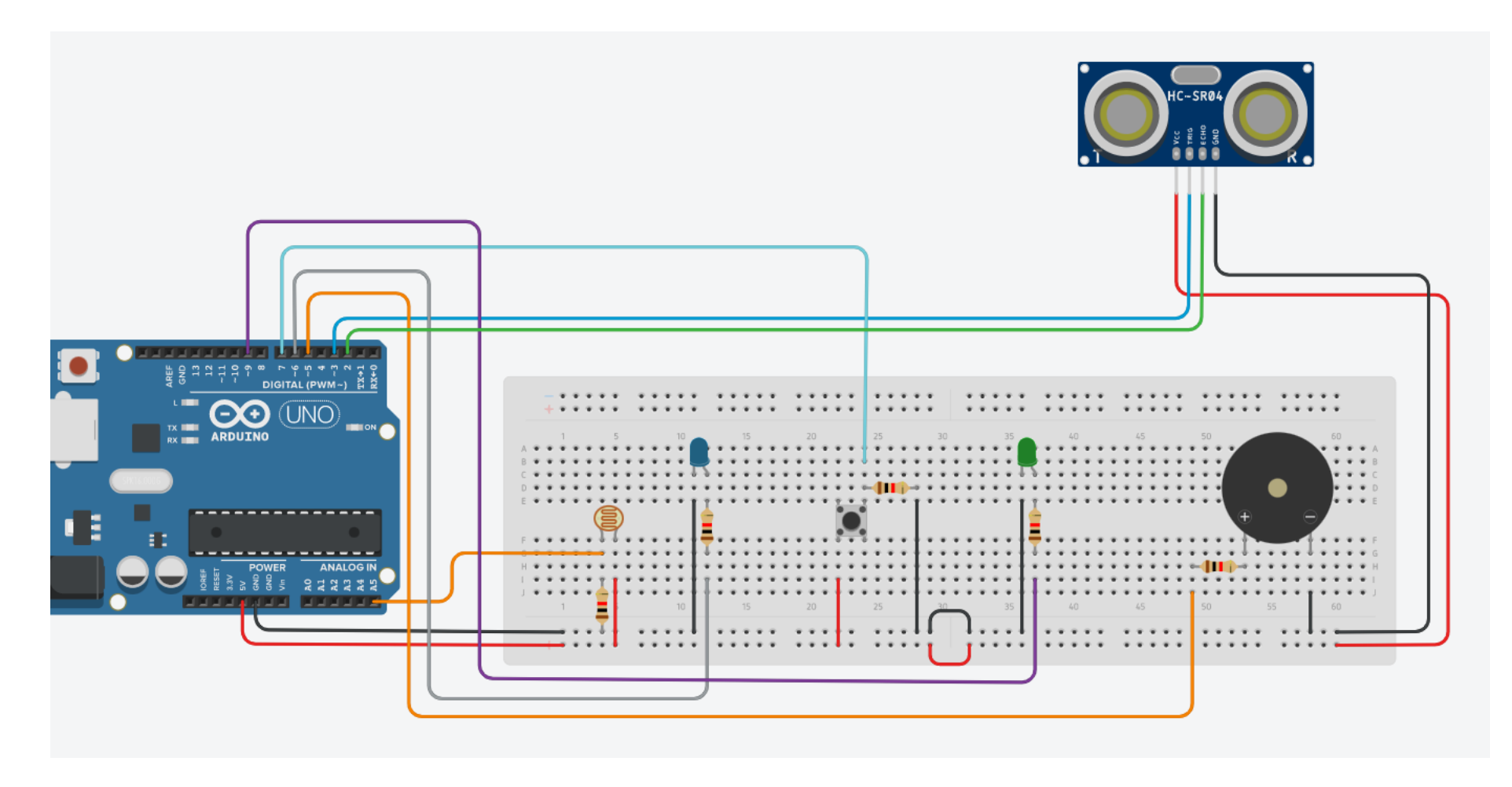

Electronic copy available in our Tinkercad Class

**Important:** All programming will need to be done using the blocks <u>and</u> text option on TinkerCAD – you can program in blocks but we need the text for uploading to your Arduino (instructions for uploading are provided on the next slide).

#### **Program a night-light:**

- One of the LEDs needs to turn on when the LDR detects low levels of light.
- Have this LED glow brighter as it gets darker

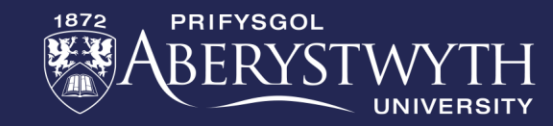

### **Connecting and Downloading to Arduino:**

**Important:** Do <u>not</u> upload any programs to your Arduino until your circuit has been checked and tested by a member of staff.

Step 1: Copy and paste the <u>text</u> code into Arduino IDE.

Step 2: Click on the tick in the top left to 'compile' code.

**Step 3: Plug your Arduino into the computer.** 

Step 4: Click on the circle with an arrow to transfer.

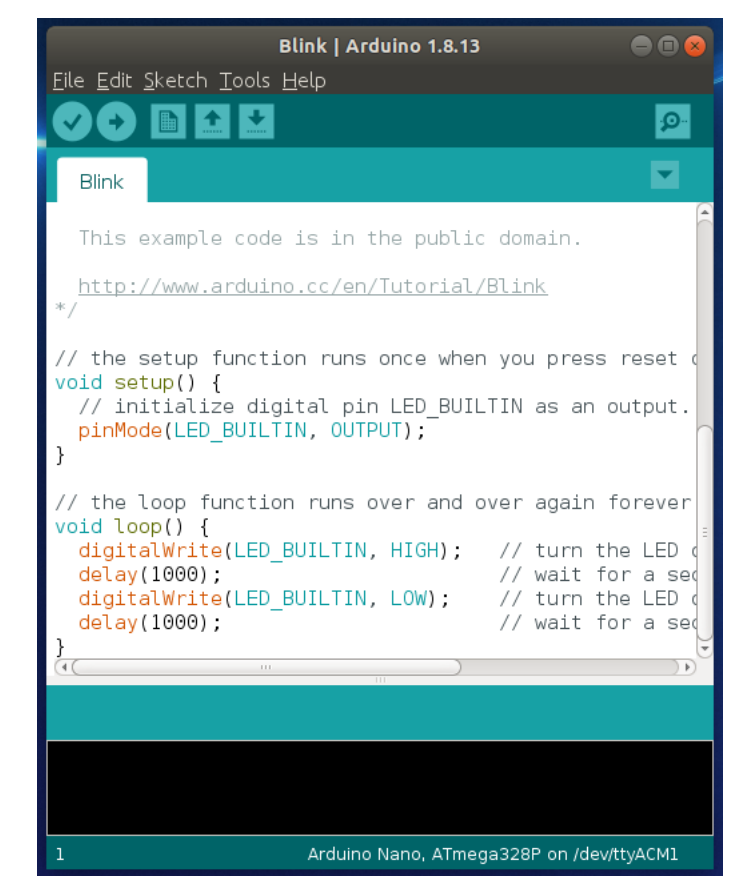

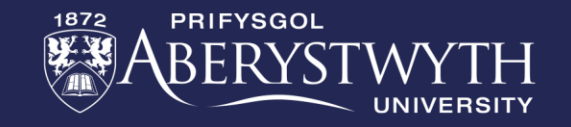

### **GOLD Challenge:**

#### Adding the burglar alarm:

- When the ultrasound detects movement nearby, the piezo speaker sounds an alarm.
- This alarm system should be turned on and off with the push-button.
- The second LED lights up when the alarm system is turned on.

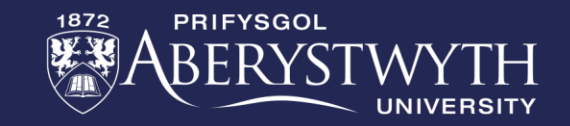

## **Extension Challenge**

**Changing the burglar alarm to a 'Santa Detector':** 

• Change the program so that instead of a buzzer sound when movement is detected, it instead plays a festive tune.

Try this tune:

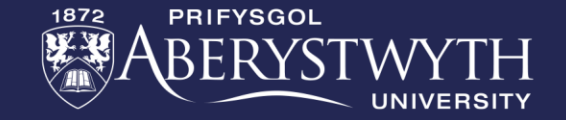

## Extension Challenge

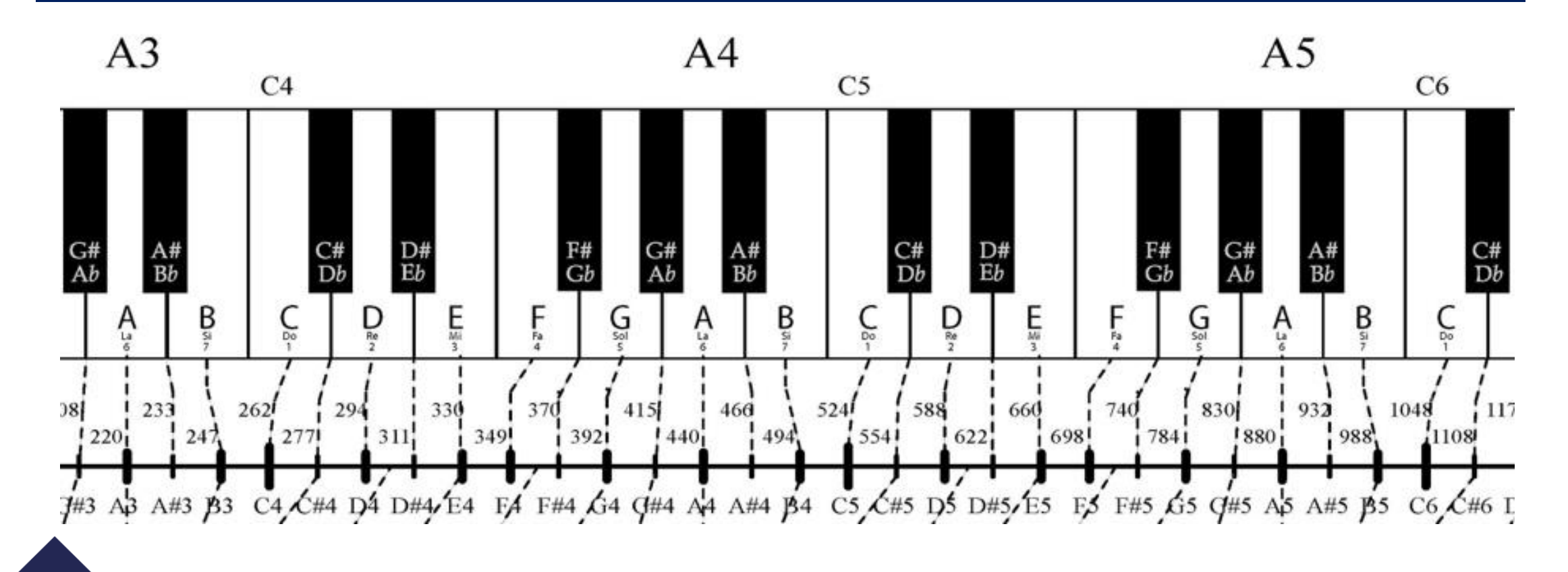

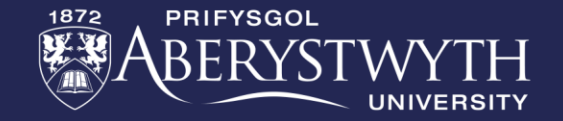